What's Required

• MicroSD Card 4GB-32GB

- MicroSD Card Adaptor
- Windows Computer

## NOTES:

Please make sure no files of value are on the MicroSD card as it WILL BE FORMATTED and you will lose access to that data.

1. If you would like to know if your unit has an update, check the version number in the settings of the unit and take note of the date.

|              |                | FM») (in)                                    | * 5             |
|--------------|----------------|----------------------------------------------|-----------------|
| 9            |                |                                              | -               |
| 9 9          |                | Firmware version                             | $\rightarrow$   |
| Reminder tor | Version:       | 20230628                                     | iving Position  |
|              | Configuration: | M45_CPAPAAMC_V200B                           | iving i conditi |
|              | Serial Num:    | 106420cc01425a180000cc0000000000             |                 |
|              | Parameter:     | dDg2cG5kLXNhbmh1aXwyMDlzMDYy<br>OHxoZDIKAA== |                 |
| Language     | Factory reset  | Firmware version                             |                 |

2. Identify what model 7" Dashmount you have and choose the corresponding link to take you to the firmware update. You can find out what model you have by looking at the silkscreen on the back of the 7" unit.

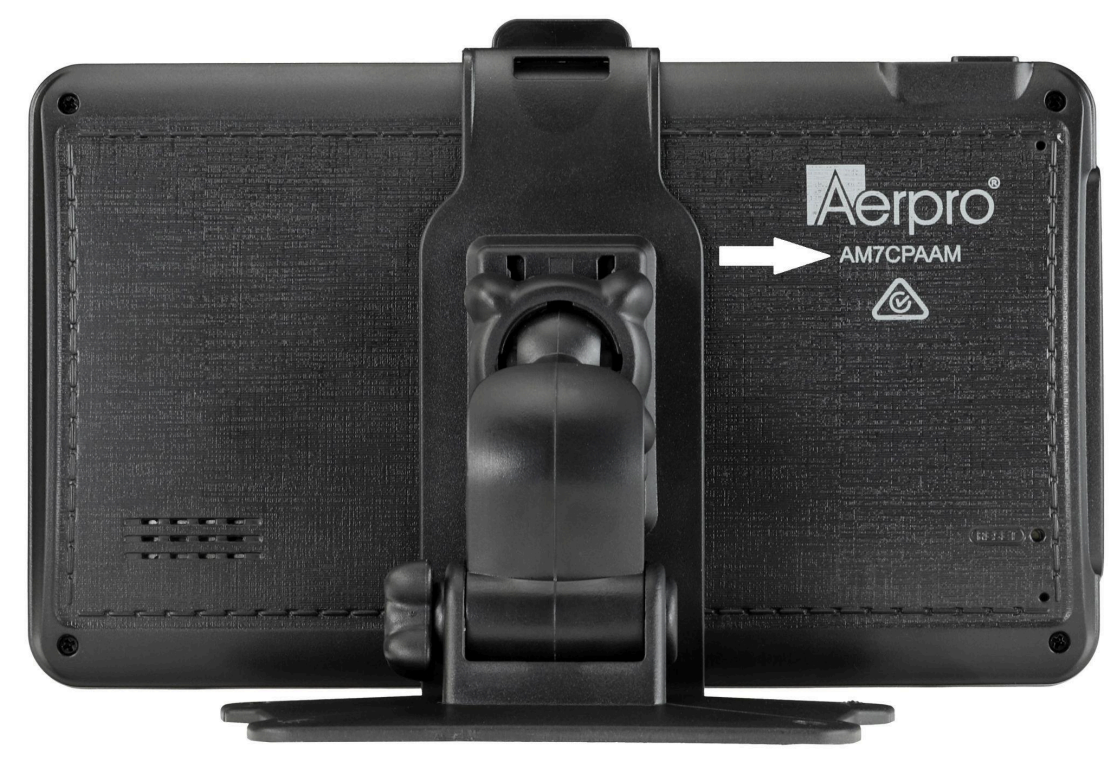

- Navigate to <u>https://tdj.com.au/firmware/</u> and find the brand then model of your device to download the zip file. You may also click the following link to take you directly to the folder for your model. The firmware file is inside the 'Firmware Update' folder.
  - a. AM7CPAAM
  - b. <u>AM7M01</u>

c. <u>AM7M02R</u>

- d. <u>XV7WSMR</u>
- 4. Once downloaded, navigate to the folder it was downloaded in, typically your downloads folder and then right click the zip file and tap 'Extract All..'. (This is utilising the in-built unzip utility for windows. Other zip utilities may show other options)

|   | 🔸   👱 📘 👳                                                                                                 | Extract Downloads      |                    |
|---|----------------------------------------------------------------------------------------------------|------------------------|--------------------|
|   | File Home Share View Co                                                                                   | mpressed Folder Tools  |                    |
|   | $\leftarrow$ $\rightarrow$ $\checkmark$ $\uparrow$ $\clubsuit$ $\Rightarrow$ This PC $\Rightarrow$ Downlo | ads 🗸 🗸                |                    |
|   | Quick accord                                                                                              | Name                   | Date modified      |
|   | Desktop                                                                                                   | ✓ Today (1)            |                    |
|   |                                                                                                    | AM7CPAAM_20240325.zip  | 26/04/2024 9:08 AM |
|   | Open                                                                                                    | Earlier this week (10) |                    |
|   | Open in new window<br>Share with Skyne                                                                    | Last week (10)         |                    |
|   | Evtract All                                                                                               | Earlier this month (4) |                    |
|   | 7-Zip                                                                                                    | Last month (31)        |                    |
|   | CRC SHA                                                                                                   | Earlier this year (72) |                    |
|   | Pin to Start                                                                                              | A long time ago (430)  |                    |
| 1 | Permanently erase with Webroot                                                                            |                        |                    |
|   | Scan with Webroot                                                                                         |                        |                    |

5. Once extracted there should be two files of interest. One is the firmware file that matches your model number followed by the date version. The other is the software folder used to prepare your microSD card for the firmware update.

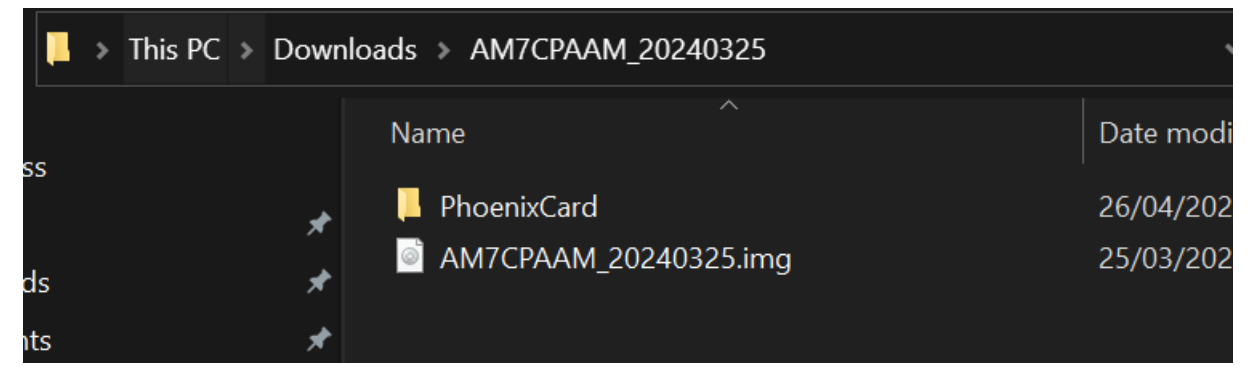

6. Navigate to the 'PhoenixCard' folder and open up the program called 'PhoenixCard'. (You may get a pop up asking if you want to open, click yes)

| loads    | > AM7CPAAM_20240325 > PhoenixCard | v ت                | ✓ Search PhoenixCard   |   |
|----------|-----------------------------------|--------------------|------------------------|---|
| Nai      | ne ^                              | Date modified      | Туре                   | ^ |
| 8        | DynamicData.dll                   | 28/12/2012 8:05 PM | Application extension  |   |
|          | eStudioVersion.ulf                | 28/12/2015 9:30 AM | ULF File               |   |
| 1        | FsOp.dll                          | 28/12/2012 8:05 PM | Application extension  |   |
| 4        | FsOp2.dll                         | 28/12/2012 8:05 PM | Application extension  |   |
| *        | fstool.dll                        | 28/12/2012 8:05 PM | Application extension  |   |
| 1        | help.pdf                          | 28/12/2012 8:05 PM | PDF File               |   |
| *        | ImageOps.dll                      | 28/12/2012 8:05 PM | Application extension  |   |
| *        | ImgDecode32.dll                   | 28/12/2012 8:05 PM | Application extension  |   |
| *        | ImgDecode64.dll                   | 28/12/2012 8:05 PM | Application extension  |   |
|          | ini_fun.lhs                       | 28/12/2012 8:05 PM | LHS File               |   |
| *        | IniParasPlg.dll                   | 28/12/2012 8:05 PM | Application extension  |   |
| *        | Langplg.dll                       | 28/12/2012 8:05 PM | Application extension  |   |
| \$       | lua5.1.dll                        | 28/12/2012 8:05 PM | Application extension  |   |
| \$       | luaBase.dll                       | 28/12/2012 8:05 PM | Application extension  |   |
| *        | luasocket.dll                     | 28/12/2012 8:05 PM | Application extension  |   |
| <b>_</b> | Modify.ini                        | 28/12/2012 8:05 PM | Configuration settings |   |
| *        | ParserManager.dll                 | 19/06/2013 3:40 PM | Application extension  |   |
| 1        | PhoenixCard.exe                   |                    | Application            |   |
| <b>a</b> | PhoenixCard.ini                   | 18/06/2013 1:25 PM | Configuration settings |   |
| *        | PlgVector.dll                     | 28/12/2012 8:05 PM | Application extension  |   |
| *        | PlugInMgr.dll                     | 28/12/2012 8:05 PM | Application extension  |   |
|          | regbasefun.lhs                    | 28/12/2012 8:05 PM | LHS File               |   |
|          | regsocketfun.lhs                  | 28/12/2012 8:05 PM | LHS File               |   |
|          | reguifun.lhs                      | 28/12/2012 8:05 PM | LHS File               |   |
| *        | Single.dll                        | 28/12/2012 8:05 PM | Application extension  |   |
|          | timstamp.tmm                      | 24/04/2024 3:52 PM | TMM File               |   |
|          | updatelist.cfg                    | 28/12/2015 9:30 AM | CFG File               |   |
|          | UpdateSelf.ulf                    | 28/12/2012 8:05 PM | ULF File               |   |
| æ        | UpdateVer.exe                     | 28/12/2012 8:05 PM | Application            |   |
|          | updatever.lan                     | 28/12/2012 8:05 PM | LAN File               |   |
|          | version.cfg                       | 7/01/2013 4:42 PM  | CFG File               |   |
|          | VersionTab.ulf                    | 28/12/2015 9:30 AM | ULF File               |   |
|          | windows_def.lhs                   | 28/12/2012 8:05 PM | LHS File               | × |

7. Make sure that the selected MicroSD card in the PhoenixCard Program matches the MicroSD card you have just inserted. Otherwise you risk choosing the wrong drive to be formatted and will lose data. We will not be responsible for choosing the wrong storage device.

|                    | Name                                         | Date modified       | туре          | SIZE |                |
|--------------------|----------------------------------------------|---------------------|---------------|------|----------------|
| 🛄 Desktop 🛛 🖈      | ∼ Today                                      |                     |               |      |                |
| 🚽 Downloads 🖈 🔒    | ard.log                                      | 26/04/2024 10:07 AM | Text Document | 1 KB |                |
| _                  | 🔾 PhoenixCard 3.1.0                          |                     |               |      | – 🗆 X          |
| 🗎 Documents 🖈      | -Card and Image                              |                     |               |      |                |
| 🔀 Pictures 🛛 🖈     | DiskCheck disk D:\                           |                     |               |      | Update Version |
| 🚞 REW Measuri 🖈    | Img File                                     |                     |               |      |                |
| 🕖 Music 🔹 🖈        | Write Mode                                   |                     |               |      |                |
| 🚺 Videos 🖈         | © Product O Startup / O Burn Key             |                     |               |      |                |
| 🚞 15 March 2024    |                                              |                     |               |      |                |
| 🚞 12 May 2024      | Burn Format to Normal                        | Clear Info          | Help          |      | Exit           |
| 🦰 Trip info        | Rate                                         |                     |               |      |                |
| 🚞 Firmware Updat   | Option                                       |                     |               |      |                |
|                    | Device UR, the Size of the device is 3000 m. |                     |               |      |                |
| > 💻 This PC        |                                              |                     |               |      |                |
| > 👝 USB Drive (D:) |                                              |                     |               |      |                |
| > 🐏 Network        |                                              |                     |               |      |                |
|                    |                                              |                     |               |      |                |

8. Click the 'Img File' button and navigate to the folder that was extracted earlier and choose the file that matches the model number followed by the date. Click open once file is selected

| 💱 PhoenixCard 3.1.0                                                                                                    |                                                                                                    |                                                  |                                                                                                    | - 🗆 X          |
|----------------------------------------------------------------------------------------------------|----------------------------------------------------------------------------------------------------|--------------------------------------------------|----------------------------------------------------------------------------------------------------|----------------|
| Card and Image                                                                                                    |                                                                                                    |                                                  |                                                                                                    |                |
| DiskCheck disk                                                                                                    | D:\                                                                                                    |                                                  |                                                                                                    | Update Version |
| Img File                                                                                                    |                                                                                                    |                                                  |                                                                                                    |                |
| -Write Mode                                                                                                    |                                                                                                    |                                                  |                                                                                                    |                |
|                                                                                                    |                                                                                                    |                                                  |                                                                                                    |                |
| @ Product C Startu                                                                                                    | p / C Burn Key                                                                                                    |                                                  |                                                                                                    |                |
| Burn                                                                                                    | Format to Normal                                                                                                    | Clear Info                                       | Help                                                                                                    | Exit           |
| Rate                                                                                                    |                                                                                                    |                                                  |                                                                                                    |                |
| Option                                                                                                    |                                                                                                    |                                                  |                                                                                                    |                |
| Device OK, the size of th                                                                                                    | e device is 3808 M.                                                                                                    |                                                  |                                                                                                    |                |
|                                                                                                    |                                                                                                    |                                                  |                                                                                                    |                |
|                                                                                                    |                                                                                                    |                                                  |                                                                                                    |                |
|                                                                                                    |                                                                                                    |                                                  |                                                                                                    |                |
|                                                                                                    |                                                                                                    |                                                  |                                                                                                    |                |
|                                                                                                    |                                                                                                    |                                                  |                                                                                                    |                |
|                                                                                                    |                                                                                                    |                                                  |                                                                                                    |                |
|                                                                                                    |                                                                                                    |                                                  |                                                                                                    |                |
|                                                                                                    |                                                                                                    |                                                  |                                                                                                    |                |
| PhoenixCard 3.1.0                                                                                                    |                                                                                                    |                                                  |                                                                                                    | - D X          |
| PhoenixCard 3.1.0                                                                                                    |                                                                                                    |                                                  |                                                                                                    | - 🗆 X          |
| PhoenixCard 3.1.0<br>Card and Image<br>DiskCheck disk                                                                                                    | D:\                                                                                                    |                                                  |                                                                                                    | - X            |
| Card and Image<br>DiskCheck disk                                                                                                    | D:\                                                                                                    |                                                  |                                                                                                    | ×              |
| PhoenixCard 3.1.0<br>Card and Image<br>DiskCheck disk<br>Img File                                                                                                    | D:\                                                                                                    |                                                  |                                                                                                    | - X            |
| PhoenixCard 3.1.0          Card and Image         DiskCheck       disk         Img File         Write Mode                                                                                                    | D:\<br>© Open                                                                                                    | 20240225                                         |                                                                                                    | - X            |
| PhoenixCard 3.1.0 Card and Image DiskCheck disk Img File Write Mode © Product C Startu                                                                                                    | D:\<br>Open<br>Look in: AM7CPAAM                                                                                                  | _20240325                                        | ← € <sup>*</sup> <sup>*</sup> <sup>*</sup>                                                                                                    | Update Version |
| PhoenixCard 3.1.0          Card and Image         DiskCheck         disk         Img File         Write Mode         © Product       C Startu                                                                                | D: \<br>Open Look in: AM7CPAAM, Name                                                                                              | _20240325 <b>•</b>                               | ← È È T T T T T T T T T T T T T T T T T                                                                                                    | Update Version |
| PhoenixCard 3.1.0<br>Card and Image<br>DiskCheck disk<br>Img File<br>Write Mode<br>© Product C Startu<br>Burn                                                                                                    | D:\<br>Open<br>Look in: AM7CPAAM.<br>Name<br>AM7CPAAM_2024033<br>Phoenix Card                                                     | _20240325                                        | ← È 🚔 ▼<br>Date modified<br>25/03/2024 4:57 PM<br>26/04/2024 10:07 AM                                                                                      | Update Version |
| PhoenixCard 3.1.0<br>Card and Image<br>DiskCheck disk<br>Img File<br>Write Mode<br>© Product C Startu<br>Burn                                                                                                    | D: \<br>Open<br>Look in: AM7CPAAM<br>Name<br>AM7CPAAM_202403<br>Phoenix Card                                                      | _20240325                                        | ← È È ▼<br>Date modified<br>25/03/2024 4:57 PM<br>26/04/2024 10:07 AM                                                                                      | Update Version |
| PhoenixCard 3.1.0<br>Card and Image<br>DiskCheck disk<br>Img File<br>Write Mode<br>© Product C Startu<br>Burn<br>Rate                                                                                                    | D: \<br>Open<br>Look in: AM7CPAAM<br>Name<br>AM7CPAAM_2024033<br>Phoenix Card                                                     | _20240325                                        | ← È È ∵ ·<br>Date modified<br>25/03/2024 4:57 PM<br>26/04/2024 10:07 AM                                                                                    | Update Version |
| PhoenixCard 3.1.0<br>Card and Image<br>DiskCheck disk<br>Img File<br>Write Mode<br>© Product C Startu<br>Burn<br>Rate<br>Option<br>Device OK the size of th                                                                  | D: \<br>Open<br>Look in: AM7CPAAM<br>Name<br>AM7CPAAM_202403;<br>Phoenix Card                                                     | _20240325 💌                                      | ← € 🚔 🗐 ▼<br>Date modified<br>25/03/2024 4:57 PM<br>26/04/2024 10:07 AM                                                                                    | Update Version |
| PhoenixCard 3.1.0          Card and Image         DiskCheck         disk         Img File         Write Mode         @ Product         @ Product         Burn         Rate         Option         Device OK, the size of the | D: \<br>Open Look in: AM7CPAAM Name AM7CPAAM_2024033 PhoenixCard                                                                  | _20240325                                        | ← È È T T T T T T T T T T T T T T T T T                                                                                                    | Update Version |
| PhoenixCard 3.1.0<br>Card and Image<br>DiskCheck disk<br>Img File<br>Write Mode<br>© Product C Startu<br>Burn<br>Rate<br>Option<br>Device OK, the size of th                                                                 | D: \<br>Den<br>Look in: AM7CPAAM<br>Name<br>AM7CPAAM_2024033<br>Phoenix Card<br>File name: AM7CPAAM                               | _20240325<br>25.img<br>/_20240325.img            | ← € ➡                                                                                                    | Update Version |
| PhoenixCard 3.1.0          Card and Image         DiskCheck         disk         Img File         Write Mode         @ Product         @ Product         Burn         Rate         Option         Device OK, the size of th  | D:                                                                                                    | _20240325<br>25.img<br>/_20240325.img<br>(*.img) | <ul> <li>← È È È E </li> <li>Date modified</li> <li>25/03/2024 4:57 PM</li> <li>26/04/2024 10:07 AM</li> <li>Open</li> <li>Open</li> <li>Cancel</li> </ul> | Update Version |
| PhoenixCard 3.1.0 Card and Image DiskCheck disk Img File Write Mode © Product C Startu Burn Rate Option Device OK, the size of th                                                                                            | D: \<br>Open<br>Look in: AM7CPAAM<br>Name<br>AM7CPAAM_202403<br>Phoenix Card<br>File name: AM7CPAAM<br>Files of type: Image Files | _20240325<br>25.img<br>/_20240325.img<br>(*.img) | ← È È T T T<br>Date modified<br>25/03/2024 4:57 PM<br>26/04/2024 10:07 AM<br>Open<br>↓ Cancel                                                              | Update Version |
| PhoenixCard 3.1.0<br>Card and Image<br>DiskCheck disk<br>Img File<br>Write Mode<br>Product C Startu<br>Burn<br>Rate<br>Option<br>Device OK, the size of th                                                                   | D:                                                                                                    | _20240325<br>25.img<br>/_20240325.img<br>(*.img) | <ul> <li>← ● ● ● ● ● ● ● ● ● ● ● ● ● ● ● ● ● ● ●</li></ul>                                                                                                 | Update Version |
| PhoenixCard 3.1.0 Card and Image DiskCheok disk Img File Write Mode © Product © Startu Burn Rate Option Device OK, the size of th                                                                                            | D: \<br>Open<br>Look in: AM7CPAAM<br>Name<br>AM7CPAAM_202403;<br>PhoenixCard<br>File name: AM7CPAAM<br>Files of type: Image Files | _20240325                                        | <ul> <li>← €</li></ul>                                                                                                    | Update Version |
| PhoenixCard 3.1.0<br>Card and Image<br>DiskCheck disk<br>Img File<br>Write Mode<br>Product C Startu<br>Burn<br>Rate<br>Option<br>Device OK, the size of th                                                                   | D: \<br>Open<br>Look in: AM7CPAAM<br>Name<br>AM7CPAAM_202403.<br>PhoenixCard<br>File name: AM7CPAAM<br>Files of type: Image Files | _20240325  25.img /20240325.img (*.img)          | <ul> <li>← È È Ţ UI</li> <li>Date modified</li> <li>25/03/2024 4:57 PM</li> <li>26/04/2024 10:07 AM</li> <li>Open</li> <li>Cancel</li> </ul>               | Update Version |

9. Click the 'Burn' Button to put the firmware onto the MicroSD Card.

| 💱 PhoenixCard 3.1.0          |                              |                                   |              | - 🗆 🗙          |
|------------------------------|------------------------------|-----------------------------------|--------------|----------------|
| Card and Image               | disk D:\                     | ICDA AIL OOO AOOOE Ì AILZICDA AIL | 20240225     | Update Version |
| Img File                     | C:\Users\Jesse\Downloads\AM7 | CPAAM_20240325\AM7CPAAM_          | 20240325.img |                |
| -Write Mode                  |                              |                                   |              |                |
| • Product C                  | Startup ] O Burn Kev         |                                   |              |                |
|                              |                              |                                   |              |                |
| Burn                         | Format to Normal             | Clear Info                        | Help         | Exit           |
| Rate                         |                              |                                   |              |                |
| Option<br>Device OK the size | of the device in 3808 M      |                                   |              |                |
| bevice on, the site          | of the device is 5000 m.     |                                   |              |                |
|                              |                              |                                   |              |                |
|                              |                              |                                   |              |                |
|                              |                              |                                   |              |                |
|                              |                              |                                   |              |                |
|                              |                              |                                   |              |                |

10. Once finished, safely remove the MicroSD card from the computer and insert it into your 7" Dashmount, make sure the unit is not powered/on.

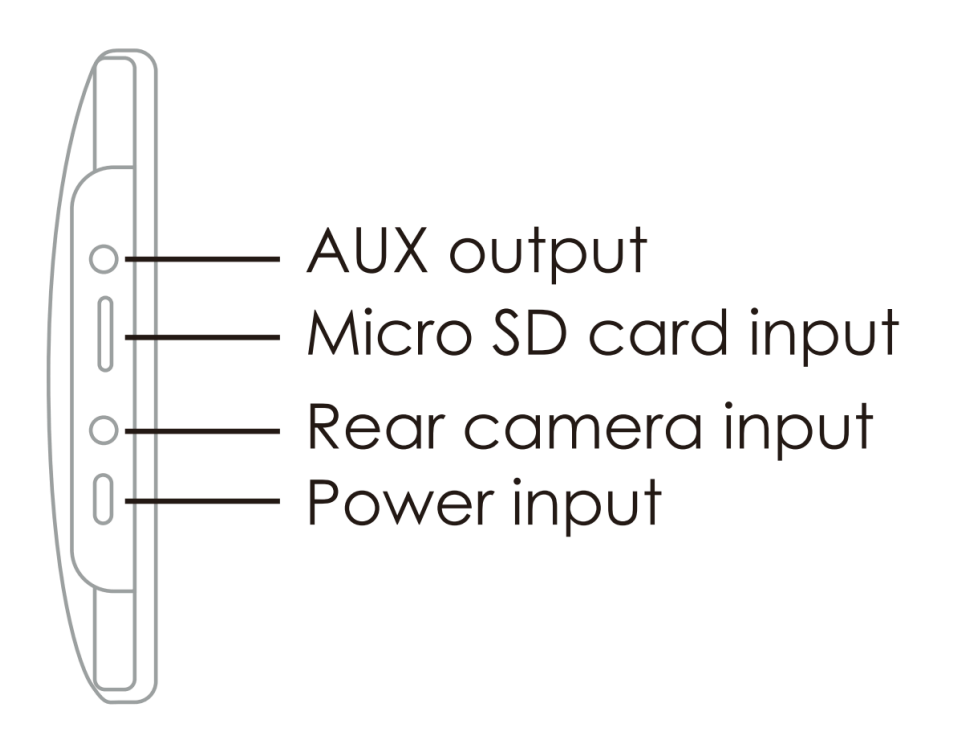

11. Turn on the dash mount while the MicroSD card is inserted and you should see a green loading bar. Be patient and wait for the update to fully complete. It may take up to 3 minutes to update.

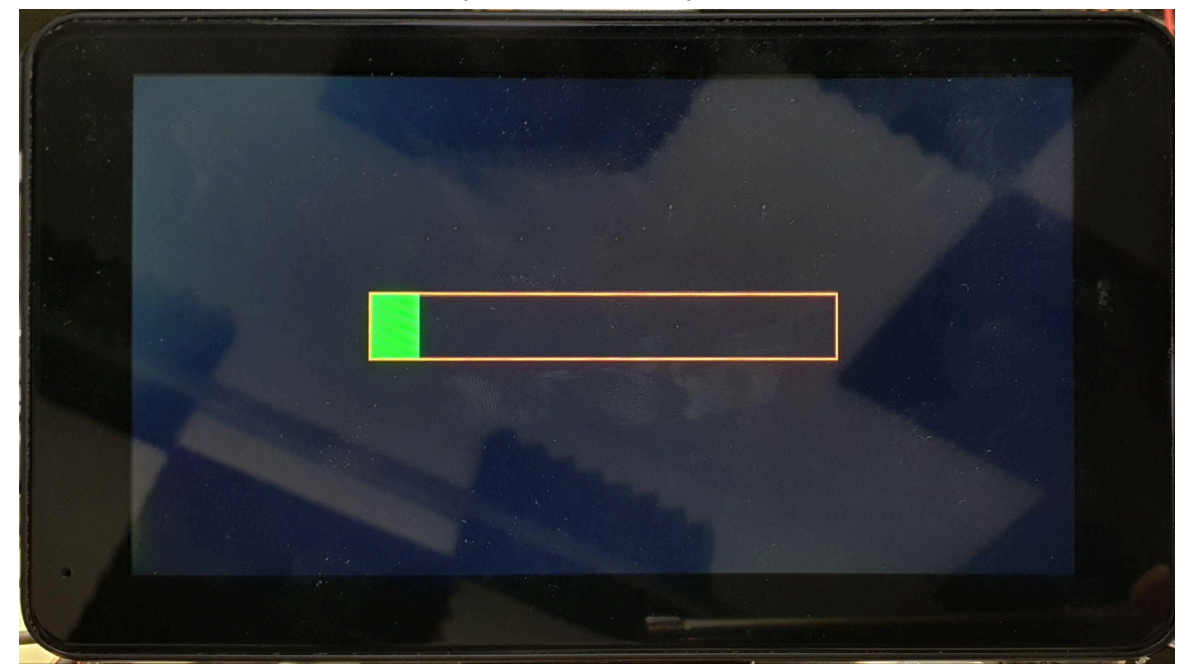

- 12. Once the unit has restarted and powered on correctly, turn off the device and remove the Micro SD card from the unit.
- 13. You can check the version number in the settings to confirm that the date matches the date of the firmware.

If the update does not complete successfully and is currently stuck at the green loading bar for longer than 5 minutes, please start this guide over and try again.

If you would like to format your MicroSD card after updating your device, I recommend that you follow the below video guide which involves using a SD formatting utility by the SD Association linked below. <u>https://youtu.be/nzGO2yXPpFo?si=Bu2rpz0Jv3Q\_qvLe&t=85</u>